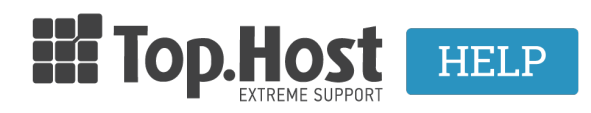

Knowledgebase > myTophost Panel > Billing > Έχω επιλέξει για την παραγγελία μου έκδοση απόδειξης / τιμολογίου. Μπορώ να αλλάξω το παραστατικό;

## Έχω επιλέξει για την παραγγελία μου έκδοση απόδειξης / τιμολογίου. Μπορώ να αλλάξω το παραστατικό;

- 2023-02-03 - Billing

Αν έχετε επιλέξει κατά την παραγγελία μίας υπηρεσίας την έκδοση συγκεκριμένου παραστατικού (απόδειξη / τιμολόγιο), μπορείτε να αλλάξετε την επιλογή σας μέσα από το myTophost Panel.

## ΠΡΟΣΟΧΗ!

Οι παραπάνω αλλαγές δεν μπορούν να πραγματοποιηθούν, αν έχετε ήδη λάβει παραστατικό από το λογιστήριο της εταιρίας. Επειδή τα παραστατικά αποστέλλονται κατά τις εργάσιμες μέρες που ακολουθούν μετά την ημερομηνία εξόφλησης της παραγγελίας σας, έχετε τη δυνατότητα αλλαγής παραστατικού από την ημέρα υποβολής της παραγγελίας έως και την ημέρα εξόφλησης.

Αφού συνδεθείτε στο <u>myTophost Panel</u>, μεταβείτε στο Ιστορικό Παραγγελιών από το μενού αριστερά και κάντε click στον αριθμό παραγγελίας για την οποία θέλετε να αλλάξετε το παραστατικό.

| Καλώς ήλθες |                                                                                                    | 😤 🔰 Billing 🔰 Ιστορικό Παραγγελιών |         |                           |                        |                                                    |                    |             |  |
|-------------|----------------------------------------------------------------------------------------------------|------------------------------------|---------|---------------------------|------------------------|----------------------------------------------------|--------------------|-------------|--|
| 4           | Οι υπηρεσίες μου                                                                                                    | Ιστορικό Παραγγελιών               |         |                           |                        |                                                    |                    |             |  |
|             | Account Data                                                                                                    | Order                              | Ποσό    | Ημερομηνία<br>Δημιουργίας | Ημερομηνία<br>Πληρωμής | Τρόπος Πληρωμής                                    | Κατάσταση πληρωμής | Τιμολόγιο*  |  |
| €           | Billing                                                                                                    | 725816                             | € 32.12 | 02/02/2023                |                        | Μέσω Τράπεζας (ΔΙΑΣ)<br>Κωδ. Ηλεκτρονικής Πληρωμής | Εξόφληση           | Πληροφορίες |  |
|             | Στοιχεία Τιμολόνησης                                                                                                    |                                    |         |                           |                        | <u>Λογαριασμός Πληρωμής</u>                        |                    |             |  |
|             | Συνδρομές Υπηρεσιών                                                                                                    | <u>649584</u>                      | € 0.00  | 14/08/2021                | 14/08/2021             | Τραπεζική κατάθεση                                 | Εξοφλημένη         | Πληροφορίες |  |
|             |                                                                                                    | <u>649583</u>                      | € 0.00  | 14/08/2021                | 14/08/2021             | Τραπεζική κατάθεση                                 | Εξοφλημένη         | Πληροφορίες |  |
| >           | Ιστορικό Παραγγελιών                                                                                                    |                                    |         |                           |                        |                                                    |                    |             |  |
|             | (*) Η υπηρεσία ληψης των παραστατικών σε pdf ισχύει για αυτά που έχουν εκδοθεί από 01-01-2012 κι έπειτα. Δισχείριση Credits |                                    |         |                           |                        |                                                    |                    |             |  |

 Αν είχατε επιλέξει "Απόδειξη" κατά την την παραγγελία και θέλετε να σας αποσταλεί τιμολόγιο, κάντε click στην Αλλαγή στοιχείων και επιλέξτε το radio button για την έκδοση τιμολογίου.

| πορικό χρεώσεων για την παραγγελία 725816<br>Αριθμός παραγγελίας Ημερομηνία Περιγραφή Προά Πληρωμένο Ποσό Υπόλου |                        |  |  |  |  |
|----------------------------------------------------------------------------------------------------|------------------------|--|--|--|--|
|                                                                                                    | 0.10                   |  |  |  |  |
| )<br>)                                                                                                    | <b>Ιοσό Υπό</b><br>€-3 |  |  |  |  |

Θα σας δοθούν δύο επιλογές:

 - να επιλέξετε από το drop down menu στοιχεία τιμολόγησης που είχατε καταχωρήσει στο παρελθόν ή

- να καταχωρήστε νέα στοιχεία.

| Στοιχεία Έκδοσης Τιμολογίου |                                           |                                                           |                                   |  |  |  |
|-----------------------------|-------------------------------------------|-----------------------------------------------------------|-----------------------------------|--|--|--|
|                             | Επιλεγμένα Στοιχεία Τιμολόγησης: Απόδειξη |                                                           |                                   |  |  |  |
|                             | Ο Απόδειξη                                | <ul><li>Τιμολόγιο</li></ul>                               |                                   |  |  |  |
|                             | Επιλέξτε στοιχεία: Δεν υπάρχουν ενεργά    | στοιχεία τιμολόγησης. Παρακάτω, μπορείτε να δημιουργήσετε | έ <u>φ.ροσθήκη Νέων Στοιχείων</u> |  |  |  |

2. Αν είχατε επιλέξει "Τιμολόγιο" κατά την παραγγελία, θα δείτε καταχωρημένα τα στοιχεία τιμολόγησης. Σε περίπτωση που θέλετε να τα διορθώσετε, ή να γίνει έκδοση σε διαφορετικά στοιχεία ή να σας αποσταλεί απλή απόδειξη, απλά κάντε click στο κουμπί **Αλλαγή στοιχείων**.

| Ιστορικό χρεώσεων για την παραγγελία 725816 |            |                |        |                |          |  |  |
|---------------------------------------------|------------|----------------|--------|----------------|----------|--|--|
| Αριθμός παραγγελίας                         | Ημερομηνία | Περιγραφή      | Ποσό   | Πληρωμένο Ποσό | Υπόλοιπο |  |  |
| 725816                                      | 02/02/2023 | Signup Invoice | €32.12 | €0.00          | €-32.12  |  |  |
| Στοιχεία Έκδοσης Τιμολογίου                 |            |                |        |                |          |  |  |
| πιλεγμένα Στοιχεία Τιμολόγησης: Α           | λπόδειξη   |                |        |                |          |  |  |
| Αλλανή στοιχείων                            |            |                |        |                |          |  |  |
|                                             |            |                |        |                |          |  |  |

- για την έκδοση απόδειξης, επιλέξτε το αντίστοιχο radio button και πατήστε

## Αποθήκευση

| Στοιχεία Έκδοσης Τιμολογίου              |             |  |            |  |  |
|------------------------------------------|-------------|--|------------|--|--|
| Επιλεγμένα Στοιχεία Τιμολόγησης: Απόδειξ | η           |  |            |  |  |
| Απόδειξη                                 | Ο Τιμολόγιο |  | Αποθήκευση |  |  |

- για την έκδοση τιμολογίου, επιλέξτε το αντίστοιχο radio button και

- επιλέξτε ήδη καταχωρημένα στοιχεία από το drop down menu και πατήστε **Ενημέρωση** ή

- εισάγετε νέα στοιχεία τιμολόγησης και πατήστε **Ενημέρωση**